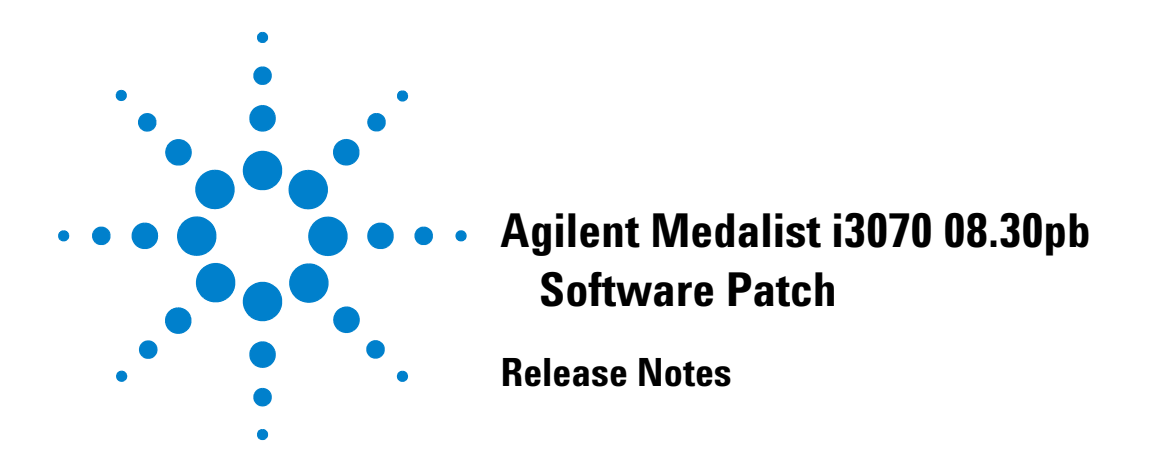

| Software Release Date          | :  | January 2013                                   |
|--------------------------------|----|------------------------------------------------|
| System Requirements            | :  | Agilent Medalist i3070 test system or          |
|                                |    | test development workstation                   |
| <b>Controller Requirements</b> | 5: | Microsoft <sup>®</sup> Windows <sup>®</sup> PC |
| <b>Operating System</b>        | :  | Windows 7 or Windows XP                        |
| Software Requirement           | :  | Agilent Medalist i3070 08.30p                  |

The Agilent Medalist i3070 08.30pb software patch should only be installed on systems with i3070 08.30p software release. It can be installed on systems with i3070 test system software or i3070 development software.

Note the following:

- Installing 08.30pb on a controller with 08.30p will install 08.30pb including 08.30pa.
  Uningtalling 08.20ph will being the system hask to 08.20p
  - Uninstalling 08.30pb will bring the system back to 08.30p.
- Installing 08.30pb on a controller with 08.30pa will install 08.30pb. Uninstalling 08.30pb will bring the system back to 08.30pa.

The 08.30pb software patch addresses the following change requests.

| Change Request | Description                                                                                            |
|----------------|----------------------------------------------------------------------------------------------------|
| CR34245        | 08.30pa: The Engineer Test Interface is slow to load across a network.                                 |
| CR34410        | 08.30pa: On PPU systems, the fixture lock command causes BT-Basic to be unresponsive.                  |
| CR34401        | 08.20p: The software outputs incorrect content when executing testplans with nested function calls.    |
| CR34388        | 07.20pc: Board or Fixture Graphics in BT-Basic shows xtgrabkeyboard warnings and occasionally freezes. |

Microsoft and Windows are registered trademarks or trademarks of Microsoft Corporation in the United States and/or other countries.

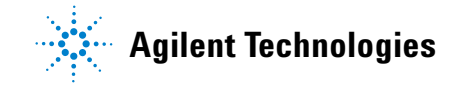

| Change Request   | Description                                                                                                |
|------------------|----------------------------------------------------------------------------------------------------|
| CR34408          | 08.20p: Calculations of inductor impedance are sandwiched between parallel caps in .discharge file in IPG. |
| CR34409          | 08.20p: Calculations of harmful voltage for capacitors when V < 1 in .<br>discharge file in IPG.           |
| CR34400          | 08.20p: Pushbutton Debug error when auto-debugging TestJet tests on panel boards.                          |
| CR34372/ CR34371 | 08.30: Pushbutton Q-STATS freezes if the failure report has more than one page.                            |
| CR34365/ CR34392 | 08.30: STOP button in Operator Interface fails but PPU credit is deducted.                                 |
| CR34391          | 08.30: DGN Test 8 incorrectly appears for ASRU cards for Mux systems.                                      |

## **Installing the 08.30pb Software Patch**

This software patch must be installed using the administrator login (or a login with administrator privileges).

Follow these steps to install the 08.30pb software patch:

- 1 Save the Agilenti3070\_0830pb.exe file to your hard disk.
- 2 Close all open programs.
- 3 Double-click Agilenti3070\_0830pb.exe.
- **4** Follow the on-screen instructions for installation.
- 5 To validate that the software was installed correctly:
  - a On the Start menu, select Programs > Agilent ICT > Korn Shell.
  - **b** In the Korn Shell window, type version and press **Enter**.

The following software revision should be displayed: Agilent Medalist i3070 08.30pb 0612 WN

© Agilent Technologies, Inc. 2013 Printed in Malaysia 01/13

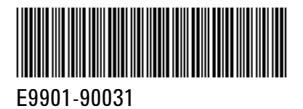

Agilent Technologies